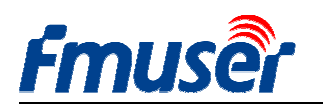

Обновление : 2020-11-24 15:26:38

# РУКОВОДСТВО ПОЛЬЗОВАТЕЛЯ FMUSER Для HD IPTV кодера H.264/H.265 потоков высокой четкости

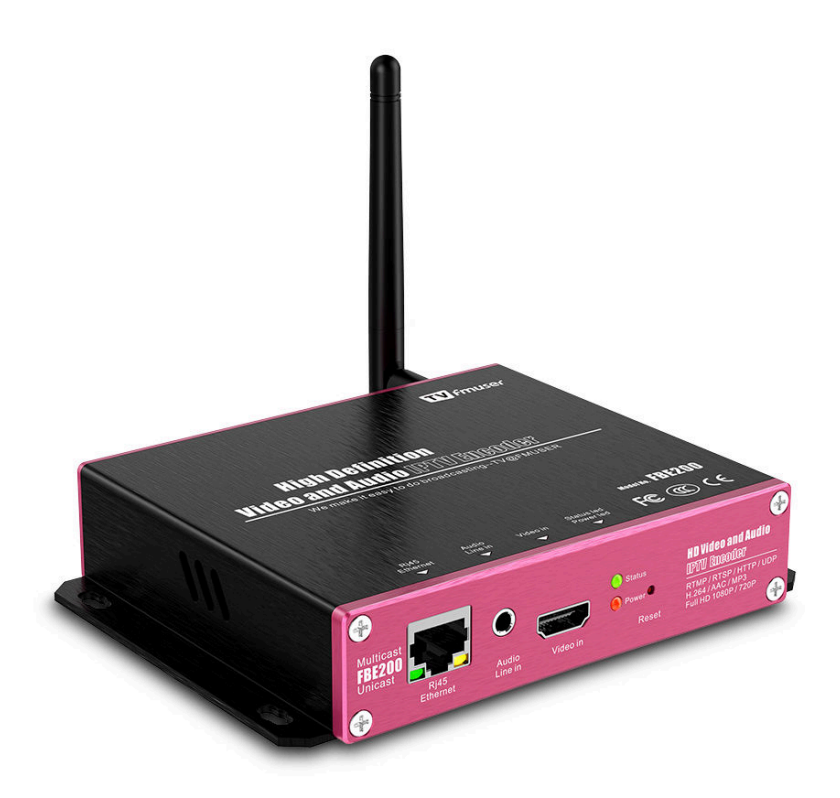

Это руководство совместимо со следующими модификациями устройства:

--FBE200-H.264-LAN (не поддерживает WIFI и HLS) --FBE200-H.264 (поддерживает WIFI и HLS) --FBE200-H.265 (поддерживает WIFI и HLS)

\* Некоторые функции, упомянутые в данном руководстве, применимы не ко всем модификациями устройств, а только к соответствующим. Таким образом, это руководство не может гарантировать наличие всех функций в каждой конкретной модификации устройства.

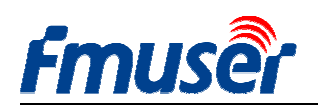

## Оглавление

| 1.  | Обзор:    | 3                                              |    |
|-----|-----------|------------------------------------------------|----|
| 1.1 | 1         | Назначение устройства                          | 5  |
| 1.2 | 2         | Технические характеристики                     | 5  |
| 1.3 | 3         | Внешний вид                                    | 8  |
| 1   | 1         | Краткая инструкция по подключению устройства   | 10 |
| 2   | Вход в Ве | б-менеджер                                     | 11 |
| 2.1 | 1         | Сетевые настройки компьютера                   | 11 |
| 2.2 | 2         | Подключение к FMUSER FBE200 Encoder            | 12 |
| 3   | Информ    | ация об работе устройства                      | 13 |
| 3.1 | 1         | Состояние устройства:                          | 13 |
| 3.2 | 2         | Аудио информация                               | 14 |
| 3.3 | 3         | Потоки вещания                                 | 15 |
| 3.4 | 1         | Контроль видеосигнала                          | 17 |
| 3.5 | 5         | Настройка изображения                          | 18 |
| 4   | Настрой   | ка параметров сети                             |    |
| 5   | Раздел М  | ledia                                          | 20 |
| 5.1 | L         | Настройка параметров Media                     | 21 |
| 5.2 | 2         | Настройка основного потока media               | 22 |
| 5.3 | 3         | Настройка и выбор параметров OSD               | 24 |
| 6   | Парамен   | пры раздела Access                             | 25 |
| 6.1 | L         | Сервисная информация                           | 26 |
| 6.2 | 2         | Настройки потока RTMP                          | 26 |
| 6.3 | 3         | Проверка работы кодировщика                    | 27 |
| 6.4 | 1         | Конфигурация основного потока                  |    |
| 6.5 | 5         | Конфигурация дополнительного и третьго потоков | 29 |
| 6.6 |           | Сколько FBE200 поддерживает потоков?           | 29 |
| 7   | Систет    | ине настройки                                  | 30 |
| 8   | Справочи  | чик моделей для заказа                         | 31 |
| 9   | Устранен  | чие неполадок                                  | 32 |
| 10  | Предоста  | вление тех. поддержки                          | 33 |

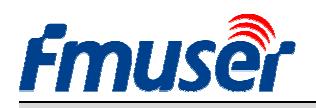

### 1. Обзор:

Кодировщики серий FMUSER FBE200 выполнены с высокой степенью интеграции и экономичном дизайне, что позволяет им широко использоваться в различных системах цифровых передач. Например, таких, как системы профессиональных трансляций IPTV и OTT, в больничных и отельных системах IPTV, многооконных HD видео конференций, системах дистанционное образования и дистанционного медицинского лечения, для потоковых трансляции в реальном времени и т.д..

FMUSER FBE200 H.264 /H.265 кодировщик потокового IPTV кроме ввода звука с HDMI поддерживает и дополнительный аудио вход (Jack 3,5 мм), два канала (stereo).

Это устройство поддерживает вывод трёх *IP* потоков, каждый из которых может быть с различными параметрами, среди которых максимальное разрешение для главного потока составляет 1920 X 1080, дополнительного потока — 1280 X 720, и третий поток — 720 X 576. Все эти три потока поддерживают *IP* протоколы RTSP / HTTP / Multicast / Unicast / RTMP.

FMUSER FBE200 IPTV кодировщик может вещать H.264/ H.265/ видеопотоки одновременно на несколько направлений приёма (на несколько клиентов), независимым друг от друга. Например, подключаться к различным серверам для IPTV и OTT приложений, таких как Adobe Flash Server(FMS), Wowza Media Server, сервер Windows Media, RED5, и некоторые другие серверы на основе UDP / RTSP / RTMP

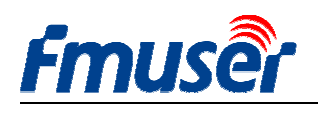

/ HTTP / HLS / ONVIF протоколы. Он также поддерживается программным пакетом VLC

и работает с VLC проигрывателем.

Это устройство имеет модели с входом *SDI*, есть 4-х и 16-и канальные версии в корпусах под профессиональные 19' стойки шасси, пожалуйста, свяжитесь с нами, если вы в них нуждаетесь.

Если вы хотите продвигать на рынке свой бренд, мы также можем сделать для вас *OEM* поставку.

\* Мы оставляем за собой право обновлять внешний вид и функции продукта без дополнительного уведомления.

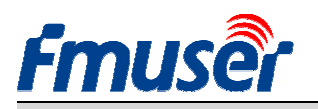

## 1.1 Назначение устройства

- -- Системы цифрового ТВ вещания
- -- Трансляция программ цифрового телевидения
- -- Системы гостиничного телевидения
- -- Головные станции систем цифрового телевидения
- -- Системы кабельного цифрового ТВ вещания
- -- Системы магистральной сети цифрового телевидения
- -- Системы IPT∨ и Отт

### 1.2 Технические характеристики

### Входые интерфейсы

| ··· • •        |                                                             |
|----------------|-------------------------------------------------------------|
| Видео вход     | 1 x HDMI (1.4A, 1.3a) с поддержкой протокола HDCP           |
|                | или                                                         |
|                | 1 × SDI (для моделей с SDI)                                 |
| Формат сигнала | 1920 × 1080_60i/60 p, 1920 × 1080_50i/50 p, 1280 ×          |
| на входе НФМІ  |                                                             |
|                | 720_60р, 1280 × 720_50р 576і, 576 р, 480і, 480 р и ниже     |
| Аудио вход     | 1 x 3,5 мм стерео ( L / R), с поддержкой аудио сигнала 32К, |
|                | 44.1K.                                                      |

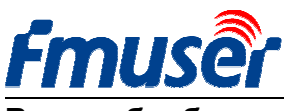

Видеообработка

| Видеосжатие                 | H.264 MPEG4/AVC Basicline / Main Profile / High             |  |  |  |  |  |
|-----------------------------|-------------------------------------------------------------|--|--|--|--|--|
|                             | Profile, H.265                                              |  |  |  |  |  |
| Формат сигнала<br>на выходе | 1920x1080,1280x720,850x480,720x404,704x576,640              |  |  |  |  |  |
|                             | x480,640x360,                                               |  |  |  |  |  |
|                             | 480x270                                                     |  |  |  |  |  |
| Кодирование                 | CBR / VBR                                                   |  |  |  |  |  |
| Настройки                   | Brightness, Contrast, Hue, Saturation                       |  |  |  |  |  |
| ЭКРАННОЕ                    | Текс (Китайский и английский язык), логотип (в формате ВМР) |  |  |  |  |  |
| МЕНЮ ( <i>OSD</i> )         |                                                             |  |  |  |  |  |
| Функции видео<br>обработки  | Зеркальное отражение, флип, деинтерлейсинг, подавление      |  |  |  |  |  |
|                             | шумов, резкость, фильтрация.                                |  |  |  |  |  |

### Обработка звука

| Аудио вход               | Поддержка аудио кодирование 32К, 44.1К |
|--------------------------|----------------------------------------|
| Аудио кодек              | AAC-LC, AAC-HE, MP3, G.711             |
| Усиление                 | Регулируемое от - 4 дБ до + 4 дБ       |
| Частота<br>дискретизации | Адаптивное, выбираемое                 |
| Частота<br>дискретизации | 48k,64k,96k,128k,160k,192k,256k        |

### Потоковая передача (вещание)

| Протокол | RTSI | P,UDP  | Multi | cast, | UDP    | Unicas | t, HTTP | ,RTM, | 1P, HLS, |
|----------|------|--------|-------|-------|--------|--------|---------|-------|----------|
|          | ONV  | IF     |       |       |        |        |         |       |          |
| RTMP     | На   | ПОТОКС | вые   | меди  | а-сери | зеры,  | такие   | как:  | Wowza,   |

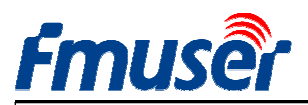

FMUSER INTERNATIONAL GROUP INC. Web: www.fmuser.org

|                        | FMS, Red 5, Youtube, Upstream, Nginx, VLC, Vmix, NVR etc.    |
|------------------------|--------------------------------------------------------------|
| Три потока<br>передачи | Поддерживаются основной поток, дополнительный поток и третий |
|                        | поток, возможен веб-просмотр видео, широкополосное вещания,  |
|                        | VOD, IPTV и Отт, мобильный/web, приложения на приставках и   |
|                        | встроенные приложения (Set top box).                         |
| Потоковая<br>скорость  | <i>0.05-</i> 12 Мбит / с                                     |
| Сетевой<br>интерфейс   | RJ45, Full-duplex 1000M / 100M                               |

### Система

| Веб-сервер                                          | По умолчанию, веб-управление доступно с параметрами |  |  |  |  |  |
|-----------------------------------------------------|-----------------------------------------------------|--|--|--|--|--|
| http://192.168.1.168 <u>user</u> : admin <u>pwd</u> |                                                     |  |  |  |  |  |
| Веб-интерфейс                                       | английский, русский (опционально)                   |  |  |  |  |  |
| Поддержка                                           | Microsoft standard flow driven architecture (WDM    |  |  |  |  |  |
|                                                     | architecture), Microsoft WMENCODER, Windows VFW     |  |  |  |  |  |
| software architecture and WDM mode                  |                                                     |  |  |  |  |  |

### Общие

| Источник питания        | AC 110V ±10%, 50/60 Гц; AC 220V ±10%, 50/60 Гц |
|-------------------------|------------------------------------------------|
| Вход для БП:            | 12B (Jeck) или <i>5</i> B (микро USB)          |
| Потребление             | менее 0.30 ВА                                  |
| Рабочая<br>температура: | О - 45° С (работа), -20-80 ° С (хранение)      |
| Габаритные<br>размеры   | 146мм (Ш) x 140мм (Г) x 27мм (В)               |
| Вес<br>(в упаковке)     | <i>0.65</i> КГ                                 |

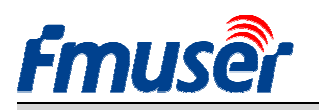

### 1.3 Внешний вид

### Передняя панель:

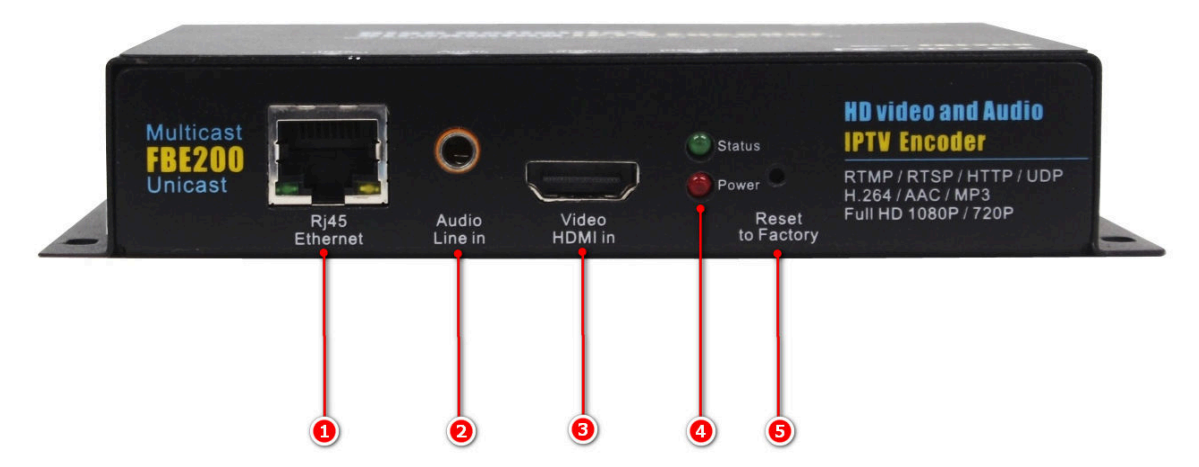

- 1. RJ45 100М / 1000М Кабельная сеть
- 2. 3,5 мм стерео аудиовход линейный
- 3. Видео вход HDMI
- 4. Индикаторы режима работы и наличия питания:
  - Индикатор красного цвета это индикатор наличия питания.
  - Индикатор зеленого цвета это индикатор состояния устройства. Он загорается,

когда прибор работает нормально и подключен к сети Интернет. В противном случае

он не светиться.

- 5. Восстановление заводских настроек.
  - Для восстановления заводских настроек, после обычного включения, нажмите на кнопку и удерживайте её 5 секунд, до тех пор, пока зеленый индикатор мигнёт 6 раз.
     Когда он погаснет – устройство перезапустится для завершения настройки и кнопку можно отпустить.

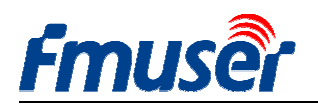

### Задняя панель:

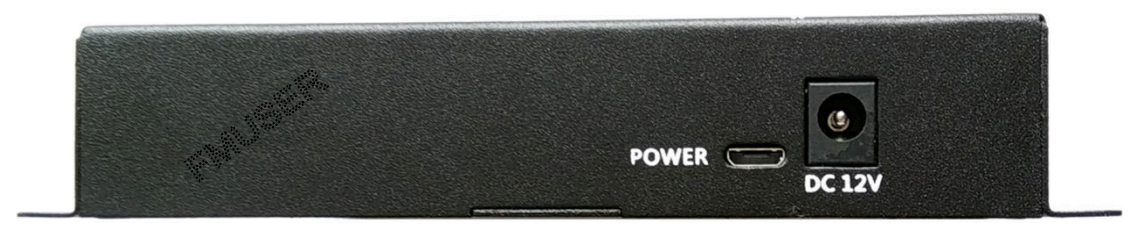

### FBE200-H.264-LAN

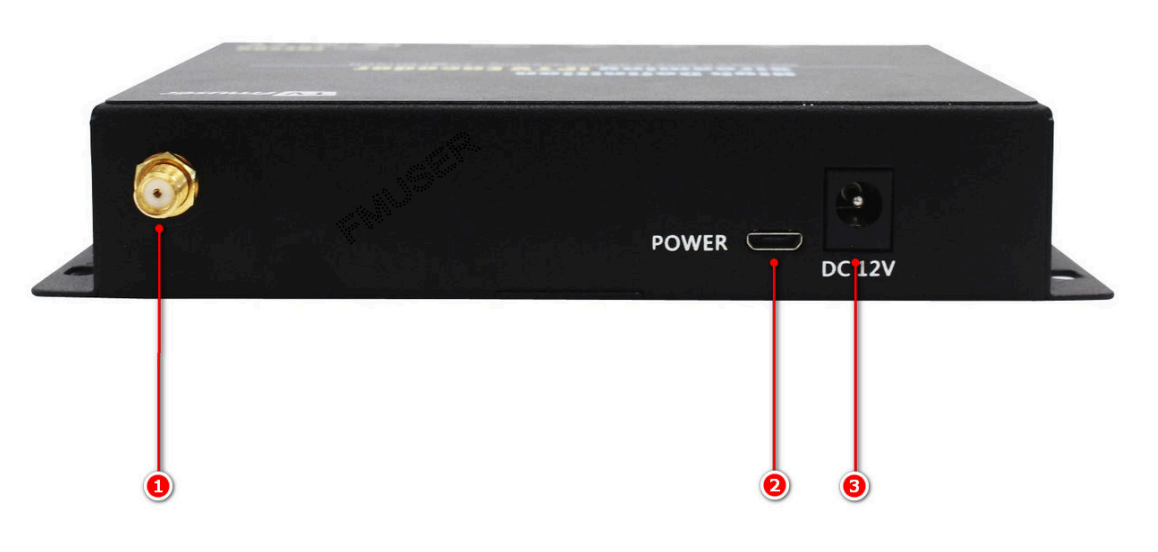

200-H.264/H.265-WIFI

- 1. Разъём антенны WIFI 2.4 G --SMA-К (FBE200-H.264-LAN не имеет этого интерфейса)
- 2. Разъём Micro USB, вход для питания от источника 5V (необязательно).
- З. Разъём для подключения блока питания 12∨ (Jeck)

Внимание, при использовании блока питания с 12V, запрещено подключаться к разъёму *Міско USB*, т.к. возможно повреждение устройства!!!

**FBE** 

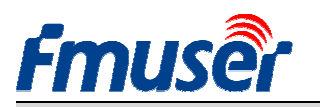

### 1.4 Краткая инструкция по подключению устройства

Для быстрой проверки работы и начала использования кодировщика FMUSR FBE200, пожалуйста, сделайте следующее:

- 1. Соедините кабелем HDMI выход DVD плеера и вход FBE200 кодировщика, включите воспроизведение на DVD проигрывателе.
- 2. Соедините сетевым (RJ45) кабелем FBE200 кодировщик и компьютер с установленным проигрывателем VLC Media Player. Добавьте в сетевых настройках компьютера параметры для работы его в сегменте сети 192.168.1.\*.
- 3. Соедините блок питания 12В с кодировщиком FBE200 и подключите к розетке питания (AC 110/220V).
- 4. Откройте проигрыватель VLC Media Player. Нажмите кнопку «Медиа», затем «Открытой сетевой поток.».
- 5. Наберите в строку URL-адрес "rtsp://192.168.1.168:554/main"
- 6. Нажмите кнопку «Играть». Поток начнет проигрываться.

Пожалуйста перейдите на <u>http://BBS.FMUSER.com</u> и получите пошаговую помощь.

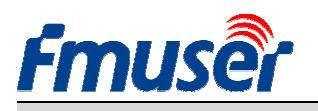

### 2 Вход в Веб-менеджер

## 2.1 Сетевые настройки компьютера

По умолчанию IP-адрес кодировщика HDMI FMUSER FBE200 — 192.168.1.168.

*IP*-адрес вашего компьютера для соединения с кодировщиком должен быть выбран тоже

из сегмента IP-адресов 192.168.1.XX.

<u>Примечание:</u> «XX» может быть любое число от 1 до 254, за исключением 168.

| General                                                                                                 |                                                                                    |  |  |  |  |
|----------------------------------------------------------------------------------------------------|------------------------------------------------------------------------------------|--|--|--|--|
| You can get IP settings assigned<br>this capability. Otherwise, you new<br>the appropriate IP settings. | automatically if your network supports<br>ed to ask your network administrator for |  |  |  |  |
| O Obtain an IP address automatically                                                                    |                                                                                    |  |  |  |  |
| O Use the following IP address                                                                          | 5:                                                                                 |  |  |  |  |
| IP address:                                                                                             | 192 .168 . 1 .219                                                                  |  |  |  |  |
| Subnet mask:                                                                                            | 255 . 255 . 255 . 0                                                                |  |  |  |  |
| Default gateway:                                                                                        | 192 .168 . 1 . 1                                                                   |  |  |  |  |
| O Obtain DNS server address                                                                             | automatically                                                                      |  |  |  |  |
| () Use the following DNS serve                                                                          | er addresses:                                                                      |  |  |  |  |
| Preferred DNS server:                                                                                   | 192 . 168 . 1 . 1                                                                  |  |  |  |  |
| Alternate DNS server:                                                                                   | · · ·                                                                              |  |  |  |  |
|                                                                                                    | Advanced                                                                           |  |  |  |  |

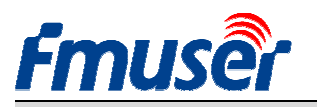

## 2.2 Подключение к FMUSER FBE200 Encoder

Подключите компьютер к FMUSER FBE200 сетевым кабелем (RJ45).

Откройте, например, IE браузер и введите «192.168.1.168» для подключения к

странице веб-администратора FMUSER FBE200 HDMI кодировщика.

Имя пользователя: admin пароль: admin

| Vindows Security                                                                                                    | 22                                                                  |
|----------------------------------------------------------------------------------------------------|---------------------------------------------------------------------|
| The server 192.168.1.168 is asking for your<br>server reports that it is from ts_box.<br>Warning: Your user name and password v<br>authentication on a connection that isn't | vuser name and password. The<br>vill be sent using basic<br>secure. |
| admin                                                                                                    | ntials                                                              |

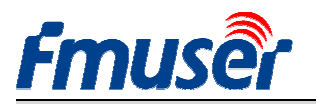

### 3 Информация об работе устройства

Вы сможете увидеть всю информацию состояния кодировщика *FEB200*, которая включает в себя URL потока, параметры кодирования, информация сигнала *HDMI*, информация захвата звука и параметры кодирования, а также просмотр видео и интерфейс регулировки цвета, и прочее. Показаны ссылки на потоки вещания. Можно непосредственно скопировать их в проигрыватель *VLC* для просмотра.

| Fmuse              | HD live bro                 | oadcast bo        | ж                          |                |                    |        |
|--------------------|-----------------------------|-------------------|----------------------------|----------------|--------------------|--------|
| Status             | Network Me                  | dia Acc           | ess System                 |                |                    |        |
| Device status      | 1                           | Audio info        |                            |                |                    |        |
| Device ID: 0       | A10160825000083             | Audio input:      | HDMI audio                 |                |                    | -      |
| Device version: 2  | 0161209                     | Audio sample(hz): | 48000                      | main stre      | am ext strea       | im _   |
| Video info: 1      | 080P50                      | Audio channel:    | 2                          | 6              |                    |        |
| Interrupt count: 1 | 46315                       | Resample(hz):     | 48000                      | •              |                    |        |
| Lost count: 3      | 1                           | Encode:           | AAC-LC                     |                |                    |        |
| Audio status: e    | nable                       | Bitrate(bps):     | 48000                      | 2              | 2                  | -      |
| Audio count: 9     | 89652992                    |                   |                            | 100 hotes      |                    | 1      |
| Main stream 🧯      | 3)                          | Extended stre     | am 🕢                       | 12 All         |                    | Ling   |
| Resolution: 1      | 920*1080                    | Resolution:       | 720*480                    | and the second |                    |        |
| RTSP: rt           | sp://192.168.1.168:554/main | RTSP:             | rtsp://192.168.1.168:554/e | xt             |                    |        |
| TS over IP: u      | dp://@238.0.0.1:6010        | TS over IP:       | udp://@238.0.0.2:6030      |                |                    |        |
| RTMP- rt           | mp://a.rtmp.youtube.com     | RTMP:             | disabled                   | Brightness:    | 50                 |        |
| /                  | ve2/xczy-gyu0-dawk          | Encode:           | H.264                      |                |                    |        |
| Encode: H          | .264                        | Encode ctrl:      | CBR                        | Contrast:      | 50                 |        |
| Encode ctrl: C     | BR                          | FPS:              | 30                         | Hue:           | 50                 |        |
| FPS: 3             | D                           | Bitrate(kbps):    | 1024                       | Caturations    | 50                 |        |
| Bitrate(kbps): 2   | 048                         |                   |                            | Saturation:    | 50                 |        |
| 3rd stream (5)     | )                           | Encode:           | H.264                      |                | apply              | de     |
| Resolution: 7      | 20*480                      | Encode ctrl:      | CBR                        | HLS URL:       | http://192.168.1.1 | 68:808 |
| RTSP: rt           | sp://192.168.1.168:554/3rd  | FPS:              | 30                         |                |                    |        |
|                    | 1 110000 0 0 0 0000         |                   |                            |                |                    |        |
| TS over IP: u      | ap://@238.0.0.3:6050        | Bitrate(kbns):    | 1024                       |                |                    |        |

## 3.1 Состояние устройства:

- 1) ID устройства
- 2) Версия устройства: прошивка.
- 3) Видеоинформация: параметры входного видеосигнала.

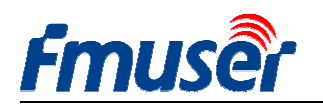

4) Количество видео прерываний: Увеличение

значения указывает на наличие видеосигнала.

Если значение – *O*, то видео отсутствует и необходимо проверить входной сигнал и его подключение.

*5*) Счетчик потерянных кадров: Эта цифра должна быть минимальной, при большом количестве потерянных кадров, необходимо обнаружить причину в источнике ввода или параметрах сигнала.

6) Состояние звука: наличие / отсутствие.

7) Количество аудио прерываний: Увеличение значения указывает, что на входе есть сигнал.

Если значение – *O*, то звук отсутствует и необходимо проверить входной сигнал и его подключение.

| Fruser HD live   |                  |  |  |  |  |  |  |
|------------------|------------------|--|--|--|--|--|--|
| Status           | Network          |  |  |  |  |  |  |
| Device status    | 1                |  |  |  |  |  |  |
| Device ID:       | 0A10161107000273 |  |  |  |  |  |  |
| Device version:  | 20161015         |  |  |  |  |  |  |
| Video info:      | 1080P50          |  |  |  |  |  |  |
| Interrupt count: | 0                |  |  |  |  |  |  |
| Lost count:      | 0                |  |  |  |  |  |  |
| Audio status:    | enable           |  |  |  |  |  |  |
| Audio count:     | 0                |  |  |  |  |  |  |

Если вы являетесь опытным пользователем, то для получения большей информации,

пожалуйста перейдите на <u>http://bbs.fmuser.com</u>

## 3.2 Аудио информация

- 1) Аудио вход: Выбранный аудио вход (HDMI или линейный)
- 2) Количество выборок при оцифровке (Гц): квантование звука
- 3) Количество каналов звука

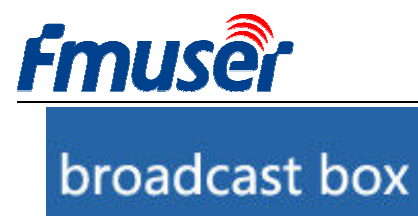

| Media     | Acc        | ess        | Syste |
|-----------|------------|------------|-------|
| Audio i   | nfo 🙎      | )          |       |
| Auc       | lio input: | HDMI audio |       |
| Audio sar | nple(hz):  | 48000      |       |
| Audio     | channel:   | 2          |       |
| Resar     | nple(hz):  | 48000      |       |
|           | Encode:    | AAC-LC     |       |
| Bitra     | te(bps):   | 48000      |       |

- 4) Перекодировка (Гц): нет / 32k / 44.1k
- 5) Кодирование: AAC-LC / AAC-HE /

MP3

6) Скорость потока (бит):

48000-256000bps

## 3.3 Потоки вещания.

### Main Stream - Параметры основного, первого потока

### Extended stream - Параметры дополнительного, второго потока

| Параметры дополн              | ительного п                                                                                                    | отока                                                                                                    |
|-------------------------------|----------------------------------------------------------------------------------------------------|----------------------------------------------------------------------------------------------------|
| 3                             | Extended stre                                                                                                    | eam 🕢                                                                                                    |
| 1920*1080                     | Resolution:                                                                                                    | 720*480                                                                                                    |
| rtsp://192.168.1.168:554/main | RTSP:                                                                                                    | rtsp://192.168.1.168:554/ext                                                                                                    |
| udp://@238.0.0.1:6010         | TS over IP:                                                                                                    | udp://@238.0.0.2:6030                                                                                                    |
| disabled                      | RTMP:                                                                                                    | disabled                                                                                                    |
| H.264                         | Encode:                                                                                                    | H.264                                                                                                    |
| CBR                           | Encode ctrl:                                                                                                    | CBR                                                                                                    |
| 30                            | FPS:                                                                                                    | 30                                                                                                    |
| 2048                          | Bitrate(kbps):                                                                                                    | 1024                                                                                                    |
| 5                             | Encode:                                                                                                    | H.264                                                                                                    |
| /20*480                       | Encode ctrl:                                                                                                    | CBR                                                                                                    |
| rtsp://192.168.1.168:554/3rd  | FPS:                                                                                                    | 30                                                                                                    |
| udp://@238.0.0.3:6050         | Bitrate(kbps):                                                                                                    | 1024                                                                                                    |
|                               | Параметры дополн<br>3)<br>1920*1080<br>rtsp://192.168.1.168:554/main<br>udp://@238.0.0.1:6010<br>disabled<br>H.264<br>CBR<br>30<br>2048<br>5)<br>720*480<br>rtsp://192.168.1.168:554/3rd<br>udp://@238.0.0.3:6050<br>disabled | Параметры дополнительного п           3         Extended stree           1920*1080         Resolution:           rtsp://192.168.1.168:554/main         RTSP:           udp://@238.0.0.1:6010         TS over IP:           disabled         RTMP:           H.264         Encode:           CBR         Encode ctrl:           30         FPS:           2048         Bitrate(kbps):           720*480         Encode ctrl:           rtsp://192.168.1.168:554/3rd         FPS:           udp://@238.0.0.3:6050         Bitrate(kbps): |

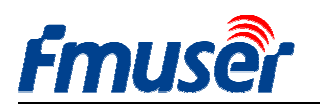

- 1) Resolution: 1920\*1080 ---- Формат вещания выходного потока.
- 2) RTSP: *нур.*//192.168.1.168:554/*маіл* ---- параметры вещания потока RTSP. Можно непосредственно скопировать эту строку в проигрыватель VLC для просмотра.

http://192.168.1.168:80/main ---- Нttp вещание

идр://@238.0.0.2:6010 ---- Unicast вещание

идр://@192.168.1.160:6000 ---- Multicast вещание

- 4) RTMP: rtmp://a.rtmp.youtube.com/live2/xczy-gyuO-dawk-\*\*\*\* ----Параметры потока RTMP. На примере, параметры вещания потока RTMP на YouTube.
- 5) Кодирование: H.264 ---- H.264 / H.265 (в некоторых моделях только H.264)
- 6) Encode ctrl: CBR ---- Управление скоростью кодирования CBR / VBR
- 7) FPS: 30 ---- Количество кадров в секунду
- 8) Bit rate( (kbps): 2048 ---- Потоковая скорость (кбит/сек)

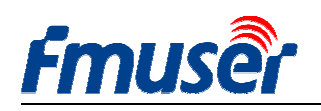

## 3.4 Контроль видеосигнала

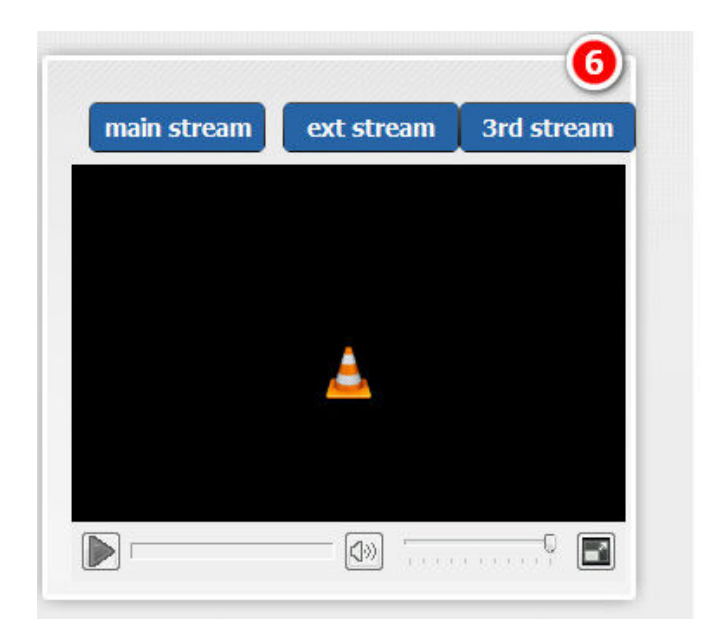

Просмотр видео возможен только в браузере *Firefox* с установленным дополнением *Vic plugin\_add-ons* от *VLC*.

Скачать его можно свободно на http://www.videolan.org/vlc/

Также, просмотр видео возможен в браузере Google Chrome с установленным дополнением IE Tab. Установить Tab IE можно свободно из интернет -магазина Chrome.

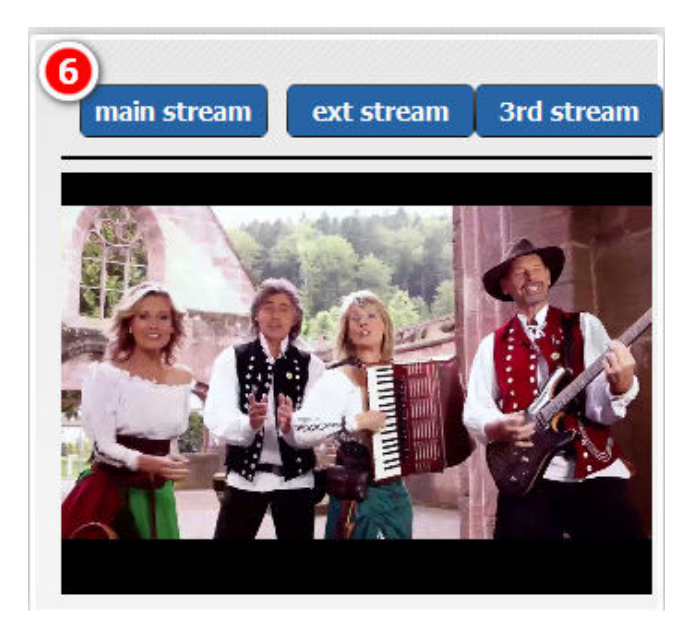

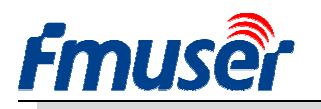

## 3.5 Настройка изображения

Регулировка видео параметров: яркость, контрастность, насыщенность и оттенок цвета.

В моделях, с поддержкой потоков *HLS*, дополнительно выводятся параметры вещания потока *HLS*, например:

HLS URL: http://192.168.1.168:8080

Можно непосредственно скопировать эту строку в проигрыватель или браузер для просмотра.

|             | appiy |         |
|-------------|-------|---------|
| Saturation: | 50    | [0-100] |
| Hue:        | 50    | [0-100] |
| Contrast:   | 50    | [0-100] |
| Brightness: | 50    | [0-100] |

### 4 Настройка параметров сети

В разделе сетевых параметров указан сетевой адрес и другие параметры интерфейсов. Изменения параметров вступают в силу только после перезагрузки устройства.

- Назначьте FMUSER FBE200 кодировщику IP-адрес, соответствующий, вашей проводной сети (LAN IP). Например, если у вас IP-адрес 192.168.8.65, то FBE200 должно быть присвоено IP 192.168.8.XX («XX» может быть любое число от 1 до 254, за исключением 65). FMUSER FBE200 всегда должны быть в той же сегменте сети что и ваш IP-адрес.
- 2) Если вы не имеете проводной сети, то можно использовать WIFI подключение, установив WIFI ID и пароль (это применяется только к моделям с поддержкой WIFI).
   18 / 33

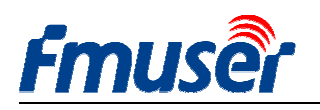

FMUSER FBE200 выпускается с Wifi модулем только для сетей 2.4G, если вы нашли сеть wifi и не может к ней подключиться, попробуйте выяснить поддерживает ли маршрутизатор диапазон 2.4G, иногда они работают только в диапазоне 5.8G.

| Status   | Network           | Media | Access System |                       |
|----------|-------------------|-------|---------------|-----------------------|
| Network  |                   |       | WIFI          |                       |
| IP mode: | manual            | •     | W             | IFI IP: 192.168.1.150 |
| IP:      | 192.168.1.168     |       | WIFI ne       | tmask: 255.255.255.0  |
| Netmask: | 255.255.255.0     |       | WIFI ga       | teway: 192.168.1.1    |
| Gateway: | 192.168.1.1       |       | WIFI          | Essid: fmuser         |
| MAC:     | 00:01:78:19:00:53 |       | WIFI Encry    | vption: WPA/WPA2      |
| DNS0:    | 114.114.114.114   |       | WIFI pas      | sword: hellofmuser    |
| DNS1:    | 235.5.5.5         |       |               |                       |

- 3) Для сохранения изменений настройки сетевых параметров нажмите кнопку «set up».
- 4) Для применения сделанных изменений необходимо перезагрузить устройство.

При утере сетевого доступа к устройству выполните восстановление заводских настроек.

- a) Нажмите и удерживайте кнопку «Reset» на 5 секунд для сброса и инициализация кодировщика HDMI FMUSER FBE200.
- b) После сброса, FMUSER FBE200 получит настройки сети с IP-адресом 192.168.1.168.

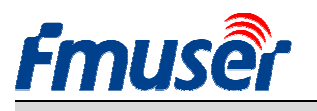

### 5 Раздел Media

В разделе *Media* сведены параметры видео кодирования и вещания всех трёх потоков, выбор аудиовхода, включение и выбор режима перекодировки, выбор кодека звука, управление громкостью, включение видео функций – отражение/поворот/деинтерлейсинг, управление параметрами и размещением *OSD* текста и логотипа (*bmp*).

### Fmuser HD live broadcast box English 🔻 Media Status Network Access System Media Volume: default -Audio input: HDMI audio -Mirror&Flip: Disable -Resample(hz): disable ▼ L+R ▼ Deinterlace: Disable -Audio encode: AAC-LC apply Main media Ext media Encode: H.264 Encode: H.264 -• Encode profile: main profile -Encode profile: main profile -Resolution: 720x480 Resolution: auto --FPS(fps): 30 [5-60] FPS(fps): 30 [5-60] GOP: 60 [10-180] GOP: 60 [10-180] Bitrate ctrl: CBR Bitrate ctrl: CBR -Bitrate(kbps): 2048 [50-12000] Bitrate(kbps): 1024 [50-12000] apply apply Main OSD Ext OSD Text: Text: Disable -Disable apply apply Main LOGO Ext LOGO BMP: Disable -BMP: Disable apply apply 3rd stream OSD&LOGO **3rd media** Encode: H.264 -Text: Disable -Encode profile: main profile apply Resolution: 720x480 -BMP: Disable 🔻 [5-60] FPS(fps): 30 apply GOP: 60 [10-180] Bitrate ctrl: CBR -Bitrate(kbps): 1024 [50-12000] apply

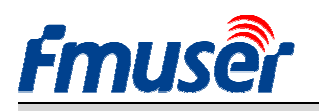

## 5.1 Настройка параметров Media

При необходимости можно изменить вход звука и включить перекодировку.

| Status        | Network               | Media |          |
|---------------|-----------------------|-------|----------|
| Media         |                       |       |          |
| Audio input:  | HDMI audio            | -     |          |
| Resample(hz): | HDMI audio<br>line in |       | L+R ▼    |
|               | 44010                 | -     | 10khaa - |

### Выбор входа звука:

### HDMI audio / Line in

| Status        | Network    | Media |                      |   | A |
|---------------|------------|-------|----------------------|---|---|
| Media         |            |       |                      |   |   |
| Audio input:  | HDMI audio | -     |                      |   |   |
| Resample(hz): | disable    | •     | L+R                  | • |   |
| Audio encode: | AAC-LC     | •     | L+R<br>Left<br>Right |   | • |

Режим звука: L+R/Left/Right

| System       |                   |   |
|--------------|-------------------|---|
| Volume:      | default           | • |
| Mirror&Flip: | Disable           | • |
| Deinterlace: | Disable           | • |
|              | Disable<br>Enable |   |

### Функции видео преобразования

### отражение / поворот

| Status        | Network                 | Media | . 1      |
|---------------|-------------------------|-------|----------|
| Media         |                         |       |          |
| Audio input:  | HDMI audio              | -     |          |
| Resample(hz): | disable                 | -     | L+R ▼    |
| Audio encode: | disable<br>32k<br>44.1k |       | 48kbps 🔻 |

Media

Ŧ

Режим перекодировки (Hz):

### выключен / 32k / 44.1k

| System       |                | Status        | Network                 |
|--------------|----------------|---------------|-------------------------|
|              |                | Media         |                         |
| Volume:      | default        | Audio input:  | HDMI audio              |
| Mirror&Flip: | -4<br>-3<br>-2 | Resample(hz): | disable                 |
| Deinterlace: | -1<br>default  | Audio encode: | AAC-LC                  |
|              | +1<br>+2<br>+3 | Main media    | AAC-LC<br>AAC-HE<br>MP3 |
| Ext media    | +4             | Pluit fileuru |                         |

sample(hz): disable io encode: AAC-LC 48kbps AAC-HE MP3 media

### Выбор кодека звука:

### AAC-LC/AAC-HE/MP3

4db

Регулировка громкости в пределах +/-

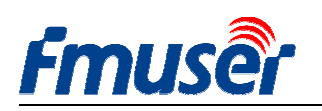

| System       |                               |   |
|--------------|-------------------------------|---|
| Volume:      | default                       | • |
| Mirror&Flip: | Disable                       |   |
|              | Disable                       |   |
| Deinterlace: | Mirror<br>Flip<br>Mirror&Flip |   |

### Функции деинтерлейсинга видео сигнала.

Включить при использовании форматов изображения *1080i*, *720i*, *576i* 

Отключить при использовании форматов изображения 1080р, 720р.

## 5.2 Настройка основного потока media

Не все модели поддерживают протоколы *H.264* и *H.265*, в то же время, вы можете выбрать остальные соответствующие параметры для ваших нужд.

Если вы хотите использовать RTMP, то лучше выбирайте профиль базовый (*baseline*) или основной (*main*), протокол *H.265* поддерживает только базовый профиль. Так же, используя *HLS*, пожалуйста, убедитесь, что выбран базовый профиль.

| main meula      |                          |            | Mann meana      |              |            |
|-----------------|--------------------------|------------|-----------------|--------------|------------|
| Encode:         | H.264                    | <b>•</b>   | Encode:         | H.264        | •          |
| Encode profile: | main profile             |            | Encode profile: | main profile | -          |
| Resolution:     | baseline<br>main profile |            | Resolution:     | auto         | -          |
| EDC(fee)        | heigh profile            |            | EDS(foc).       | 30           |            |
| FP5(1p5):       | 50                       | [5-60]     | 115(193).       | 50           | [5-60]     |
| GOP:            | 60                       | [10-180]   | GOP:            | 60           | [10-180]   |
| Bitrate ctrl:   | CBR                      | •          | Bitrate ctrl:   | CBR          | -          |
| Bitrate(kbps):  | 2048                     | [50-12000] | Bitrate(kbps):  | CBR<br>VBR   | [50-12000] |
|                 |                          |            |                 |              |            |

Профили кодирования: базовый / основной /высокий Управление скоростью потока: CBR / VBR

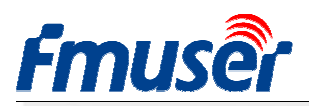

| Main media        |                                                                     |            |
|-------------------|---------------------------------------------------------------------|------------|
| Encode:           | H.264 -                                                             | ]          |
| Encode profile:   | main profile 🔹                                                      | ]          |
| Resolution:       | auto                                                                | ]          |
| FPS(fps):         | 1920×1080<br>1600×900<br>1440×1050                                  | [5-60]     |
| GOP:              | 1440x900<br>1360x768                                                | [10-180]   |
| Bitrate ctrl:     | 1280x720<br>1280x800 <b>25-40FPS</b><br>1280x768                    |            |
| Bitrate(kbps):    | 1024x766<br>1024x576<br>960x540<br>850x480                          | [50-12000] |
| Main OSD<br>Text: | 800x600 <b>25—50FPS</b><br>720x576<br>720x540<br>720x480<br>720x404 | Disable 🔻  |
| Main LOGO         | 704x576<br>640x480<br>640x360<br>480x270<br>auto                    |            |
| BWb:              |                                                                     | Disable 🔻  |

| Encodo          | H 264                                      | -          |
|-----------------|--------------------------------------------|------------|
| Encoue.         | 11.204                                     | ×*.        |
| Encode profile: | main profile                               | *          |
| Resolution:     | auto                                       | -          |
| FPS(fps):       | 1920×1080<br>1600×900                      | [5-60]     |
| GOP:            | 1440×1050<br>1440×900<br>1360×768          | [10-180]   |
| Bitrate ctrl:   | 1280x720<br>1280x800<br>1280x768           |            |
| Bitrate(kbps):  | 1024x768<br>1024x576<br>960x540<br>850x480 | [50-12000] |
| Main OSD        | 800x600<br>720x576<br>720x540              |            |
| Text:           | 720x480<br>720x404<br>704x576<br>640x480   | Disable    |
| Main LOGO       | 640x360<br>480x270                         |            |
| BMP:            | auto                                       | Disable    |

FMUSER INTERNATIONAL GROUP INC. Web: www.fmuser.org

Разрешение: основные поток имеет самый широкий выбор значений.

Если вы используете разрешение не более 1280 × 720, то FPS может быть до 50 кадров в секунду.

Битрейт вещания:

- Live потока RTMP 1500-3000 кбит/с

- IPTV 1920 х 1080р 4000-12000 кбит/с

Параметр *FPS* зависит от формата вывода (разрешения) и не может превышать частоту кадров сигнала на видео входе. В противном случае в потоке появится пропущенные кадры.

Мы рекомендуем устанавливать 25 кадров в секунду.

Основной поток поддерживает формат от 1360 x 768 до 1920 x 1080 Дополнительный поток поддерживает формат от 800 x 600 до 1280 x 720 Третий поток поддерживает формат от 480 \* 270 до 720 \* 576

23 / 33

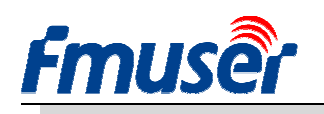

## 5.3 Настройка и выбор параметров OSD

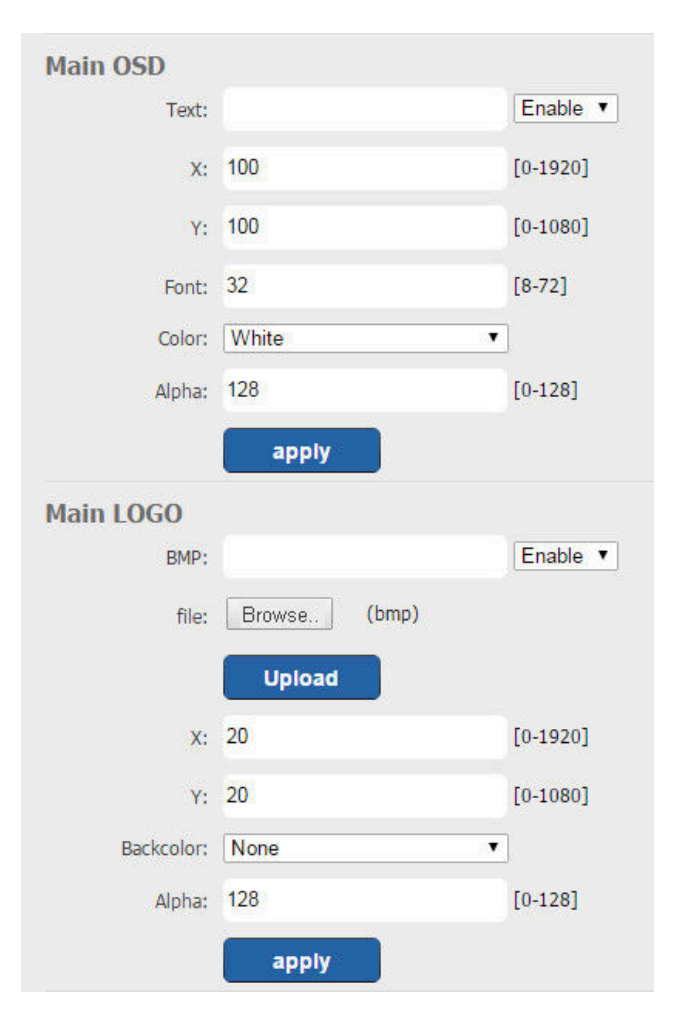

Вы можете набрать и «наложить» текст на изображение (*OSD*).

А так же логотип, загрузив файл с изображением в формате \*.*bwp*.

Есть возможность задать расположение их в любом месте изображения.

| Ext OSD       |         |           |
|---------------|---------|-----------|
| Text:         |         | Disable 💌 |
|               | apply   |           |
| Ext LOGO      |         |           |
| BMP:          |         | Disable 💌 |
|               | apply   |           |
| 3rd stream OS | SD&LOGO |           |
| Text:         |         | Disable 💌 |
|               | apply   |           |
| BMP:          |         | Disable 🔻 |
|               | apply   |           |

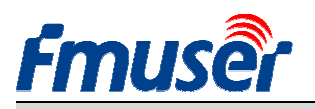

## 6 Параметры раздела Access

Кодер FBE200 поддерживает протоколы HTTP, RTSP, Unicast IP, Multicast IP, RTMP и

ONVIF. Вы можете выбрать любой из них, в соответствии с вашим применением.

| Status                      | Network               | Media     | Access               | System          |                           |                     |
|-----------------------------|-----------------------|-----------|----------------------|-----------------|---------------------------|---------------------|
| Service Info                |                       |           |                      | TS Packet:      | B                         | Ì                   |
| HLS select:                 | Close                 | •         |                      | HTTP Port:      | 80                        |                     |
| UDP Mode:                   | Auto                  | •         |                      | PTCP Ports      | 554                       |                     |
| TS Mode:                    | ffmpeg                | . <b></b> |                      | NTSP FOIL       |                           |                     |
|                             |                       |           |                      | KTSP duulo;     | Set up                    |                     |
| Main RTMP                   |                       |           |                      | Ext RTMP        |                           |                     |
| RTMP:                       | URL Mode              | •         | Enable 🔻             | RTMP:           | Classic Mode 👻            | Enable 🔻            |
| RTMP URL:                   | rtmp://a.rtmp.youtube | .com/live |                      | RTMP Server:    | rtmp://a.rtmp.youtube.com |                     |
|                             | Set up                |           |                      | RTMP Port:      | 1935                      |                     |
|                             |                       |           |                      | Application:    | /live2                    |                     |
|                             |                       |           |                      | Stream:         | /xczy-gyu0-dawk-ak4u      |                     |
|                             |                       |           |                      | User:           |                           |                     |
|                             |                       |           |                      | Password:       |                           |                     |
|                             |                       |           |                      |                 | Set up                    |                     |
| Main stream                 | Innein                |           | Fachle (automic)     | Ext stream      | 1                         | Frable (autor)      |
| RTSP:                       | /main                 |           | Enable   (as:/main)  | RTSP:           | /ext                      | Enable  (as:/ext)   |
| HTTP:                       | /main                 |           | Disable 👻 (as:/main) | HTTP:           | /ext                      | Disable - (as:/ext) |
| Unicast:                    | 192.168.1.160         |           | Disable 🔻            | Unicast:        | 192.168.1.161             | Disable 🔻           |
| Unicast port:               | 6000                  |           |                      | Unicast port:   | 6020                      |                     |
| Multicast:                  | 238.0.0.1             |           | Enable 👻             | Multicast:      | 238.0.0.2                 | Enable 🔻            |
| Multicast port:             | 6010                  |           |                      | Multicast port: | 6030                      |                     |
|                             | Set up                |           |                      |                 | Set up                    |                     |
| 3rd stream                  |                       |           |                      | 3rd RTMP        |                           |                     |
| RTSP:                       | /3rd                  |           | Enable 👻 (as:/3rd)   | RTMP:           | URL Mode 👻                | Disable 🔻           |
| HTTP:                       | /3rd                  |           | Disable 🔻 (as:/3rd)  | RTMP URL:       | rtmp://                   |                     |
| Unicast:                    | 192.168.1.162         |           | Disable 🔻            |                 | Set up                    |                     |
| 11 C 11 C                   | 6040                  |           |                      |                 |                           |                     |
| Unicast port:               |                       |           |                      |                 |                           |                     |
| Unicast port:<br>Multicast: | 238.0.0.3             |           | Enable 👻             |                 |                           |                     |

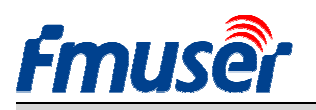

### 6.1 Сервисная информация

Установки для потоков HLS, HTTP Port, TS mode, RSTP порт и аудиокодек.

|              |         |       |        | ere an      |            |   |       |
|--------------|---------|-------|--------|-------------|------------|---|-------|
| Status       | Network | Media | Access | System      |            |   |       |
|              |         |       |        |             |            |   |       |
| Service Info |         |       |        | TS Packet:  | В          | • |       |
| HLS select:  | Close   |       |        |             |            |   |       |
| UDD Moder    | Auto    |       |        | HTTP Port:  | 80         |   |       |
| ODF Mode.    | Auto    |       |        |             | 1427       |   |       |
| TS Mode:     | ffmpeg  | •     |        | RISP Port:  | 554        |   | UDP 👻 |
|              |         |       |        | RTSP audio: | AAC or MP3 | • |       |
|              |         |       |        |             | Set up     |   |       |

Выбор потока HLS: некоторые модели поддерживают HLS и вы можете выбрать для HLS нужный параметр из списка.

UDP режим: Auto(для 1000M/100M), A(для 100M, B(для 10M), некоторые IPTV STB ограничены в пропускной способности Интернет 100 М, если вы обнаружите, что плохо работает multicast, пожалуйста, сделайте выбор B(для 10M).

## 6.2 Настройки потока RTMP

| Main RT <u>MP</u>                         | Ext RTMP           |                         |          |
|-------------------------------------------|--------------------|-------------------------|----------|
| RTMP: URL Mode                            | RTMP: Cla          | assic Mode 🔹 👻          | Enable 🔻 |
| RTMP URL: rtmp://a.rtmp.youtube.com/live2 | RTMP Server: rtm   | np://c.rtmp.youtube.com |          |
| Set up                                    | RTMP Port: 193     | 35                      |          |
|                                           | Application: /live | e3                      |          |
|                                           | Stream: /xc:       | czy-gyu0-dawk-8cf1      |          |
|                                           | User:              |                         |          |
|                                           | Password:          |                         |          |
|                                           |                    | Set up                  |          |

Режим ввода URL-адреса RTMP: Используется адрес RTMP в одной строке, без разделения по полям. Например:

rtmp://a.rtmp.youtube.com/live2/xczy-gyuO-dawk-8cf1

Классический режим настройки RTMP: на рисунке показан классический режим.

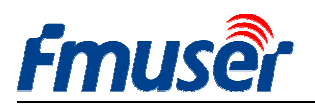

Пожалуйста, не указывайте «rtmp://» и «/» в полях адреса.

После заполнения нужных параметров, нажмите кнопку «Установить», чтобы сохранить настройки и обязательно перезагрузите устройство.

## 6.3 Проверка работы кодировщика

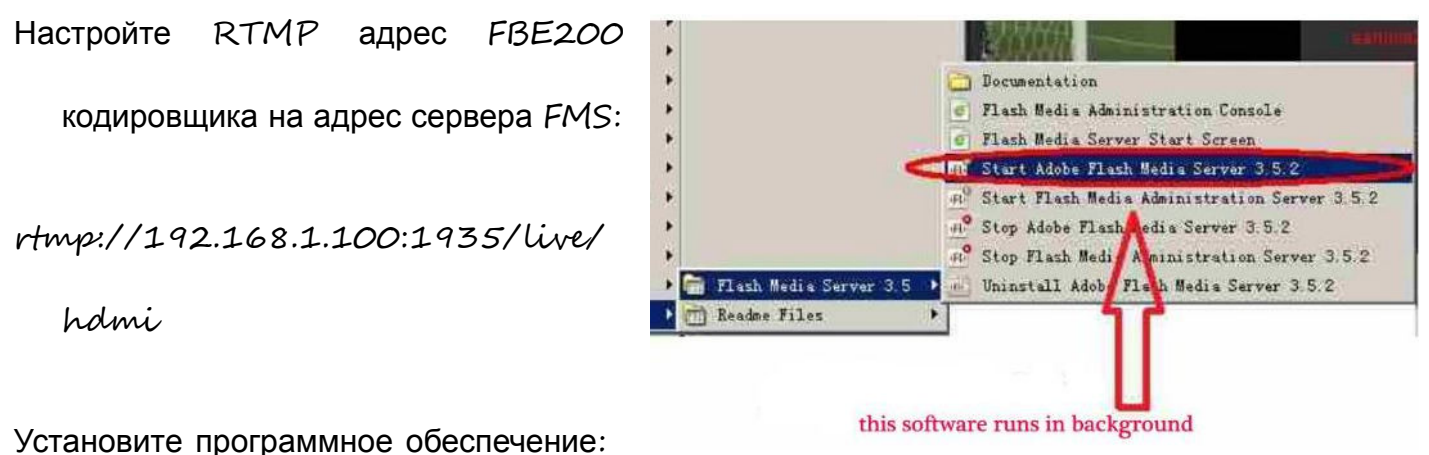

. .

Flash Media Server 3.5.

Нет необходимости вводить серийный номер, имя пользователя и пароль - оба 1.

Запустите в фоновом режиме программное обеспечение.

Перейдите в папку «Flash Player», найдите файл «VideoPlayer.html» и откройте его.

Введите в поле строки адрес потока *rtmp://ip\_*адрес/RTMP/HDMI, затем выберите «LIVE», чтобы увидеть изображения. Или, введите *rtmp://192.168.1.100:1935/live/hdmi* и выберите «LIVE», а затем нажмите кнопку «Play stream» (Воспроизвести поток).

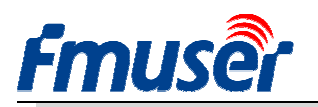

### 6.4 Конфигурация основного потока

При необходимости можно включить «HTTP», «RTSP» или «Mulficast IP». После

того, как внесены все данные, нажмите кнопку «Set up»» (Применить).

| Fmuse           | HD liv              | /e broadca     | st box                 |                       |               | English <b>▼</b>    |
|-----------------|---------------------|----------------|------------------------|-----------------------|---------------|---------------------|
| Status          | Network             | Media          | Access                 | System                |               |                     |
| Service Info    |                     |                |                        | RTSP Port:            | 554           | UDP V               |
| HTTP Port:      | 80                  |                |                        | RTSP audio:           | AAC or MP3    | •                   |
| UDP Mode:       | Auto                | •              |                        |                       | Set up        |                     |
| TS Mode:        | ffmpeg              | •              |                        |                       |               |                     |
| Main RTMP       |                     |                |                        | Ext RTMP              |               |                     |
| RTMP:           | URL Mode            | ▼    Enable    |                        | RTMP:                 | URL Mode      | ▼   Disable ▼       |
| RTMP URL:       | rtmp://a.rtmp.youtu | ibe.com/live:  |                        | RTMP URL:             | rtmp://       |                     |
|                 | Set up              | You c<br>these | an enable<br>3 protoco | one of<br>I you need. | Set up        |                     |
| Main stream     |                     |                |                        | A s m                 |               |                     |
| RTSP:           | /main               | Enable         | ▼ (as:// m)            | RTSP:                 | /ext          | Enable (as:/ext)    |
| HTTP:           | /main               | Disable        | e 🔻 (as:/main          | НТТР:                 | /ext          | Disable ▼ (as:/ext) |
| Unicast:        | 192.168.1.160       | Enable         | •/ //                  | Unicast:              | 192.168.1.161 | Disable <b>•</b>    |
| Unicast port:   | 6000                |                |                        | Unicast port:         | 6020          |                     |
| Multicast:      | 238.0.0.1           | Disable        | •                      | Multicast:            | 238.0.0.2     | Enable 🔻            |
| Multicast port: | 6010                |                |                        | Multicast port:       | 6030          |                     |
|                 | Set up              |                |                        |                       | Set up        |                     |

Примечания: Все приведенные выше данные могут быть скорректированы с учётом

практики применения.

Вы можете включить любой из этих 3 протоколов.

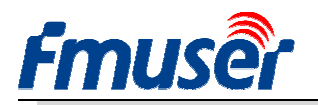

### 6.5 Конфигурация дополнительного и третьго потоков

Имеют такие же параметры, как и у основного потока.

### 6.6 Сколько FBE200 поддерживает потоков?

Каждый поток может работать с

RTMP, RTSP, и

http/unicast(multicast)

одновременно.

Так что если все включено, то

будет работать 3 \* 3 = 9

потоков одновременно.

(3 x RTMP, 3 x RTSP, 3 x

http (один из Unicast/Multicast).

| RTMP:                                                                      | URL Mode 🔻                                           | Enable -                                   |                                                                        |
|----------------------------------------------------------------------------|------------------------------------------------------|--------------------------------------------|------------------------------------------------------------------------|
|                                                                            | rtmp://a.rtmp.youtube.com/live2                      |                                            |                                                                        |
|                                                                            | Set up                                               |                                            |                                                                        |
|                                                                            |                                                      |                                            |                                                                        |
|                                                                            |                                                      |                                            |                                                                        |
|                                                                            |                                                      |                                            |                                                                        |
| in stroam                                                                  |                                                      |                                            | F                                                                      |
|                                                                            | /main                                                | Fachle -                                   | E                                                                      |
| RTSP:                                                                      | /main                                                | Enable 🔻                                   | (as:/main)                                                             |
| RTSP:                                                                      | /main<br>/main                                       | Enable <                                   | (:s:/main)<br>(is:/main)                                               |
| RTSP:                                                                      | /main<br>/main<br>192.168.1.160                      | Enable                                     | (is:/main)<br>(is:/main)<br>One of the 3                               |
| In stream<br>RTSP:<br>HTTP:<br>Unicast:                                    | /main<br>/main<br>192.168.1.160                      | Enable 🔻<br>Disable 🕶<br>Enable 💌          | (s:/main)<br>(is:/main)<br>One of the 3<br>(Http ,Uincas               |
| In stream<br>RTSP:<br>HTTP:<br>Unicast:<br>Unicast port:                   | /main<br>/main<br>192.168.1.160<br>6000              | Enable V<br>Disable V<br>Enable V          | (s:/main)<br>(s:/main)<br>One of the 3<br>(Http ,Uincas<br>,Multicast) |
| In stream<br>RTSP:<br>HTTP:<br>Unicast:<br>Unicast port:<br>Multicast:     | /main<br>/main<br>192.168.1.160<br>6000<br>238.0.0.1 | Enable   Disable  Enable  Disable  Disable | (s:/main)<br>(s:/main)<br>One of the 3<br>(Http ,Uincas<br>,Multicast) |
| in stream<br>2 RTSP:<br>3 HTTP:<br>Unicast:<br>Unicast port:<br>Multicast: | /main<br>/main<br>192.168.1.160<br>6000<br>238.0.0.1 | Enable   Disable  Enable  Disable  Disable | (s:/main)<br>(s:/main)<br>One of the 3<br>(Http ,Uincas<br>,Multicast) |

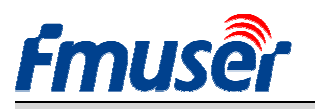

## 7 Системные настройки

На странице настройки можно изменить *ID* устройства и пароль администратора системы,

а также обновить прошивку, восстановить заводские настройки, перезагрузить устройство

и другие функции.

| īmus                       | er HD liv           | ve broadca | ast box |                             |
|----------------------------|---------------------|------------|---------|-----------------------------|
| Status                     | Network             | Media      | Access  | System                      |
| Device ID:                 |                     |            |         | Reset password              |
| Device II                  | o: 0A10161107000273 | 3          |         | New password:               |
|                            | Modify              |            |         | Confirm password:<br>Modify |
| Jpgrade<br>Current versior | n: 20161015         |            |         | System                      |
| Firmware                   | e: Browser          | :          |         | neset                       |
|                            | Upgrade             |            |         | Reboot                      |

Upgrade: Обновление прошивки. Скачать прошивки можно на сайте bbs.fmuser.com.

Reset password: изменить пароль на вход, он должен быть длиной не более 12

символов.

Reset: восстановить заводские настройки.

Reboot: перезагрузить устройство

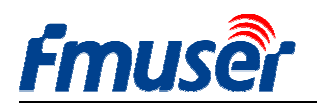

### О перезагрузке

Если вы используете кнопки apply (применить) или modify (изменить), то перезагрузки

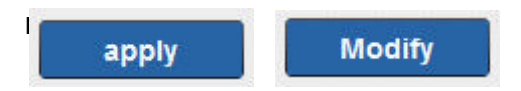

Если вы используете кнопки upgrade (обновление), set up (установка), то перезагрузки

Upgrade Сказа и сточник питания.

### 8 Справочник моделей для заказа

| Model No.        | Chassis        | Encoding         | Encoding Input                            |              | other |
|------------------|----------------|------------------|-------------------------------------------|--------------|-------|
| FBE200-H.264-LAN | Small box      | h.264            | 1 x HDMI or SDI in<br>3.5mm Stereo in     | _            | _     |
| FBE200-H.264     | Small box      | h.264            | 1 x HDMI or SDI in<br>3.5mm Stereo in     | 2.4g<br>WIFI | HLS   |
| FBE200-H.265     | Small box      | h.264<br>/ h.265 | 1 x HDMI or SDI in<br>3.5mm Stereo in     | 2.4g<br>WIFI | HLS   |
| FBE204-H.264     | 19' 1U<br>Rack | h.264            | 4 x HDMI or SDI in<br>3.5mm Stereo in     | _            | _     |
| FBE204-H.265     | 19' 1U<br>Rack | h.264<br>/ h.265 | 4 x HDMI or SDI in<br>3.5mm Stereo in     | _            | _     |
| FBE216-H.264     | 19' 3U<br>Rack | h.264            | 16 x HDMI or SDI<br>in<br>3.5mm Stereo in | _            | _     |
| FBE216-H.265     | 19' 3U<br>Rack | h.264<br>/ h.265 | 16 x HDMI or SDI<br>in<br>3.5mm Stereo in | _            | _     |

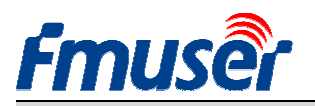

## 9 Устранение неполадок

1) Черный экран, ничего нет на потоковом выходе.

Проверить статус видеовхода (см. 3.1), если вы обнаружите счетчик прерываний равным *О* или нет никакого автоматического увеличения, проверьте кабель *HDMI* (*SDI*) и источник видео.

2) Есть некоторое количество горизонтальных красных коротких линий на экране.

Замените кабель НDMI на новый и хороший.

3) Картина замораживается, на несколько секунд и затем возобновляется.

Проверить состояние видео ввода и параметры FPS (см. 5.2),

 4) Картина замораживается с проигрывателем ∨LC на компьютере, но хорошо работает на другом компьютере.

Проверте состояние загруженности ЦП компьютера, обычно проблема заключается в компьютере, процессор работает с перегрузкой.

5) Другие вопросы, такие, как, «размытое» изображения...

Зайдите на *http://BBS.FMUSER.com*, есть решение, чтобы помочь вам устранить проблему с вещанием.

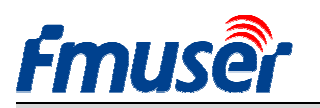

### 10 Предоставление тех. поддержки

Все продукты FMUSER обеспечены 10 годами технической поддержки. Если у вас есть какие – либо вопросы, связанные с нашей продукции, пожалуйста, посетите http://www.fmuser.org и отправьте сообщение об оказании помощи, наш инженер быстро вам ответит.

Как быстро получить помощь?

Для того, чтобы сэкономить время и улучшить понимание проблемы, просьба представить информацию, как показано ниже, в перечне, это поможет нам быстрее получить решение.

- *с*. Скриншот страницы статуса
- b. Скриншот страницы media
- с. Скриншот страницы ассезя
- d. Описание сути проблемы.

Если у вас есть любое приложение для энкодеров, приглашаем вас поделиться с нами случае вашего приложения.

Это все, наслаждайтесь вашим потоковым вещанием.

Tomleequan

Update : 2020-11-24 15:26:38